# **1.CONVOCAR REUNIÓ**

Crea un esdeveniment per convocar una reunió el dia del mes que indiqui la professora i que correspon al teu número d'usuari de windows (exemple, si fossis 1GAJ13 o 1AF13, convocaries el 13 del mes indicat). Convida a 2 dels membres del grup d'usuaris que has creat per fer les pràctiques de Gmail i a la professora.

| Google                    | Cerca a <u>Calendar</u>                                                                                                    | <b>~</b> α                                    |
|---------------------------|----------------------------------------------------------------------------------------------------|-----------------------------------------------|
| t DESA                    | Descarta                                                                                                    |                                               |
| sopar                     |                                                                                                    |                                               |
| 22/12/2016 21:30          | a 22:30 22/12/2016 Zona horària                                                                                                    |                                               |
| 🛾 Tot el dia 🔲 Repeteix   |                                                                                                    |                                               |
| Detalls de l'esdeveniment | Mostra disponibilitat                                                                                                    |                                               |
|                           |                                                                                                    | Afereix convidats                             |
| On                        | a casa                                                                                                    | Escriu les adreces electioni Afereix          |
| Videotrucada              | Afegeix una videotrucada                                                                                                    | Loona loo adicece clositiciti Alegeix         |
| Calendari                 | Fatima Zariouhi ▼                                                                                                    | Ess alia a 🌒 los isones de sate par marsar la |
| Descripció                | Sonar Familiar                                                                                                    | com a opcional.                               |
|                           | Supar Familia                                                                                                    | Convidats                                     |
|                           | - 4                                                                                                    | Sí: 0, Potser: 0, No: 0, En espera: 0         |
|                           |                                                                                                    | 👤 Fatima Zariouhi 🛛 🗙                         |
| Fitxer adjunt             | Afegeix un fitxer adjunt                                                                                                    | Ainhoa Vazquez * ×                            |
| Calaa da Kaadama in ant   | <u> </u>                                                                                                    | Alba Pareja Solís * ×                         |
| Joior de l'esdeveniment   |                                                                                                    | Alba Vegas * ×                                |
| Notificacions             | No s'ha configurat cap notificació                                                                                                    | Carla Zamora * ×                              |
|                           | Aregeix una notificació                                                                                                    | Carmen forres * ×                             |
| Mostra'm com o            |                                                                                                    | Laura Sagarra *                               |
| wosua in com a            | Unsponiole Cupat                                                                                                    |                                               |
| Visibilitat               | Valor predeterminat del calendari O Públic O Privat                                                                                          | Daloma Izquierdo *                            |
|                           | De manera predeterminada, l'esdeveniment utilitzarà la mateixa configuració per compartir que                                                | Pilar Dolo *                                  |
|                           | aquest calendari: tothom qui pugui veure la informació d'altres esdeveniments del calendari<br>també podrà veure la d'aquest. Més informació | Samara Monio *                                |
|                           |                                                                                                    |                                               |

## 2.COM CREAR UN ESDEVENIMENT REPETIT AL CALENDARI

1. Feu clic al dia de la setmana que us interessi, apareix una finestra per entrar les dades

| Tasca X                                                                                                    | M Exercicis pendents - sb | orras2clas 🗙 🔞 Googl   | e Calendar - octubre de 20        | X M Safata d'entrada ( | 1) - sborras2@ × +           |             |                 | <b>x</b>       |
|----------------------------------------------------------------------------------------------------|---------------------------|------------------------|-----------------------------------|------------------------|------------------------------|-------------|-----------------|----------------|
| $\leftrightarrow$ $\rightarrow$ C $($ https://calendar.g                                                                                                    | oogle.com/calendar/b/2/   | r/month/2018/10/1?tab  | =mc&pli=1                         |                        |                              | ☆ 🔅 🖄       | 📕 🙆 🧄 🕴 Error 🌘 | 🧿 E            |
| ≡ 🛐 Calendar                                                                                                    | AVUI <                    | > Octubre de           | 2018                              |                        |                              | Q Mes 🕶 🛔   | ¢ = 0           | 0              |
| Octubre de 2018          >           DI         Dt         Dc         Dj         Dv         Ds         Dg           1         2         3         4         5         6         7           8         9         10         11         12         13         14           15         16         17         18         19         20         21 | Dl.<br>1 d'oct.           | Dt.<br>2               | Dc.<br>3                          | Dj.<br>4               | Dv.<br>5                     | Ds.<br>6    | Dg.<br>7        | 0              |
| 22         23         24         25         26         27         28           29         30         31         1         2         3         4           5         6         7         8         9         10         11                                                                                                    | 8                         | 9                      | 10                                | 11                     | 12                           | 13          | 14              | +              |
| Afegeix el calendari d'un a +                                                                                                    | 15                        | 16                     | 17                                | 18                     | 19                           | 20          | 21              |                |
| Els meus calendaris  Susana Borrás Carré Recordatoris Tasks                                                                                                    | (Sense titol)<br>22       | Afegeix<br>Esdevenimer | t un títol i una l<br>Recordatori | ×<br>nora              | 26                           | 27          | 28              |                |
| Altres calendaris                                                                                                    |                           | () 15 d'oct. 20        | 18 – 15 d'oct. 2018               | AFEGEIX UNA HORA       |                              |             |                 |                |
| TUTORIES                                                                                                    | 29                        | _                      | MÉS OF                            | PCIONS DESA            | 2<br>o 17:00 Reunió "Gimnàs" | 3           | 4               | >              |
| Condicions - Privadesa                                                                                                    |                           |                        |                                   |                        |                              |             |                 |                |
|                                                                                                    | 🤗 💐 🌔                     |                        | 6                                 |                        | 🕹 🕂 🏅                        | o 📴 🍽 🖸 🖨 🐽 | 🚅 🕪 🍖 🥥 😻 🔢     | 1:33<br>D/2018 |

#### 2. Comença a ficar dades

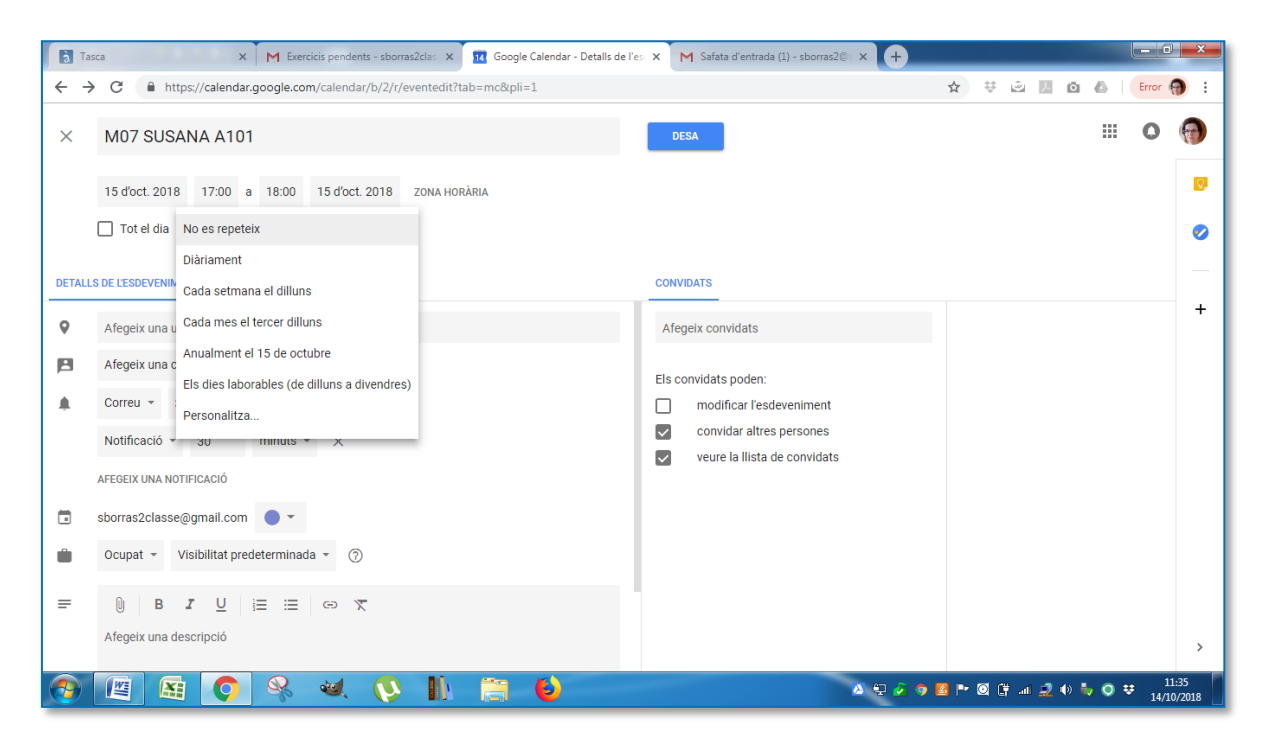

3. Per definir una repetició, cal triar una opció senzilla o personalitzar

| a Tas    | ca X M Exercicis pendents - sborras2clas X                  | Google Calendar - De       | talls de l'e | s x          | м        | Safata   | d'entra  | ida (1) · | sborras2 | • × + |       |       |          |     |        |                 | <b>- X</b> |
|----------|-------------------------------------------------------------|----------------------------|--------------|--------------|----------|----------|----------|-----------|----------|-------|-------|-------|----------|-----|--------|-----------------|------------|
| ← →      | C A https://calendar.google.com/calendar/b/2/r/eventedit?ta | b=mc&pli=1                 |              |              |          |          |          |           |          |       | ☆     | Ų.    | <u>ی</u> | i i | B   En | or 🕣            |            |
| ×        | M07 SUSANA A101                                             |                            |              |              | DESA     |          |          |           |          |       |       |       |          |     |        | ) (             | 0          |
|          | 15 d'oct. 2018 17:00 a 18:00 15 d'oct. 2018 ZONA HORA       | RIA                        |              |              |          |          | -        |           |          |       |       |       |          |     |        |                 | Ø          |
|          | Tot el dia Personalitza +                                   | Recurrència p              | erson        | alitz        | ada      |          |          |           |          |       |       |       |          |     |        |                 | 0          |
| DETALL   | S DE LESDEVENIMENT MOSTRA DISPONIBILITAT                    | Repeteix cada              | Maig<br>DI   | de 201<br>Dt | 9<br>Dc  | Dj       | Dv       | <<br>Ds   | ><br>Dg  |       |       |       |          |     |        |                 | -          |
| 0        | Afegeix una ubicació                                        | Repeteix el                | 29<br>6      | 30<br>7      | 1<br>8   | 2<br>9   | 3<br>10  | 4<br>11   | 5<br>12  |       |       |       |          |     |        |                 | +          |
| P        | Afegeix una conferència 👻                                   | DI Dt Do Dj                | 13<br>20     | 14<br>21     | 15<br>22 | 16<br>23 | 17<br>24 | 18<br>25  | 19<br>26 |       |       |       |          |     |        |                 |            |
|          | Correu + 30 minuts + X                                      | Mai                        | 27<br>3      | 28<br>4      | 29<br>5  | 30<br>6  | 31<br>7  | 1<br>8    | 2<br>9   |       |       |       |          |     |        |                 |            |
|          | Notificació + 30 minuts + ×                                 | <ul> <li>El dia</li> </ul> | 24 de n      | naig 2       | 019      |          |          |           | nvidats  |       |       |       |          |     |        |                 |            |
|          | AFEGEIX UNA NOTIFICACIÓ                                     | O Després                  | 13           | ocu          | irrènci  | es       |          |           |          |       |       |       |          |     |        |                 |            |
|          | sborras2classe@gmail.com 🔵 👻                                |                            |              |              |          |          |          |           |          |       |       |       |          |     |        |                 |            |
| Ŵ        | Ocupat + Visibilitat predeterminada + ⑦                     |                            | _            | CA           | NCEL·I   | A        | FET      | _         |          |       |       |       |          |     |        |                 |            |
| =        | 0   B <i>I</i> <u>∪</u>   i≡ i≡   ⇔ X                       |                            |              |              |          |          |          |           |          |       |       |       |          |     |        |                 |            |
|          | Afegeix una descripció                                      |                            |              |              |          |          |          |           |          |       |       |       |          |     |        |                 | >          |
| <b>@</b> | 🖺 🔇 🥺 💘 🚺                                                   | (i)                        |              |              |          |          |          |           |          | 🖄 🕂 🎽 | 🧿 🖪 P | • 🛛 🛱 | al 🚅     | ا 🕪 | 0 ₽    | 11:3<br>14/10/2 | i6<br>2018 |

## 4. Tria un color per aquesta matèria

| à Tas                           | ca 🛛 🗙 M Exercicis pendents - sborras2clas 🗙 🔢 Google Calendar - Detalls de | l'es: 🗙 M Safata d'entrada (1) - sborras2@ 🗙 🕂 |                                    | ×           |
|---------------------------------|-----------------------------------------------------------------------------|------------------------------------------------|------------------------------------|-------------|
| $\leftrightarrow$ $\rightarrow$ | C https://calendar.google.com/calendar/b/2/r/eventedit?tab=mc&pli=1         |                                                | 🖈 🤨 🗟 🗾 🙆 💧 🛛 Error 🦷              | ) :         |
| ×                               | M07 SUSANA A101                                                             | DESA                                           |                                    | 0           |
|                                 | 15 d'oct. 2018 17:00 a 18:00 15 d'oct. 2018 ZONA HORÀRIA                    |                                                |                                    | 0           |
|                                 | Tot el dia Cada setmana el dilluns, fins: 24 de maig 2019 👻                 |                                                |                                    | 0           |
| DETALLS                         | DE LESDEVENIMENT MOSTRA DISPONIBILITAT                                      | CONVIDATS                                      |                                    | —           |
| 0                               | Afegeix una ubicació                                                        | Afegeix convidats                              |                                    | +           |
| P                               | Afegeix una conferència 👻                                                   | Els convidats poden:                           |                                    |             |
| ۰                               | Correu = 30 minuts = ×                                                      | modificar l'esdeveniment                       |                                    |             |
|                                 | Notificació = 30 minuts = ×                                                 | convidar altres persones                       |                                    |             |
|                                 | AFEGEIX UNA NOTIFICACIÓ Rosa xiclet                                         | Veure la llista de convidats                   |                                    |             |
|                                 | sborras2classe@gmail.com 🛛 🛑 🛑                                              |                                                |                                    |             |
| ۲                               | Ocupat - Visibilitat pred a - 🕥                                             |                                                |                                    |             |
| =                               |                                                                             |                                                |                                    |             |
|                                 | Afegeix una descripció                                                      |                                                |                                    | >           |
|                                 | 🖭 🖾 📀 🦂 🔌 🔖 🚞 ڬ                                                             | A 🕀 🖉 🧿                                        | 🕺 🖿 🎯 🕼 💷 🚅 🕪 🧞 📿 👯 11::<br>14/10/ | 37<br>/2018 |

## 5. Ja tens introduïda la primera matèria

| a Tasca X                                                                                                    | M Exercicis pendents - sborras                                                        | 2clas 🗙 1 Google    | Calendar - Setmana del 1 | × M Safata d'entrada | a (1) - sborras2@ × + | )             |                |                  |
|----------------------------------------------------------------------------------------------------|---------------------------------------------------------------------------------------|---------------------|--------------------------|----------------------|-----------------------|---------------|----------------|------------------|
| $\leftrightarrow$ $\rightarrow$ C $$ https://calendar.g                                                                                                    | oogle.com/calendar/b/2/r/w                                                            | eek/2018/10/21?tab= | mc&pli=1                 |                      |                       | ☆ 🔅 🖄         | 📕 🙆 🔺 🛛 Error  | 💮 i              |
| ≡ <u>31</u> Calendar                                                                                                    | AVUI < 2                                                                              | Octubre de 2        | 2018                     |                      | C                     | Q Setmana 👻   | ¢ ≡ 0          | 0                |
| Octubre de 2018 < ><br>DI Dt Dc Dj Dv Ds Dg                                                                                                    | <sup>DI.</sup>                                                                        | Dt. 16              | De.<br>17                | Di.<br>18            | <sup>Dv.</sup>        | Ds. <b>20</b> | <sup>Dg.</sup> | 0                |
| 1       2       3       4       5       6       7         8       9       10       11       12       13       10         15       16       17       18       19       20       21         22       23       24       25       26       27       28         29       30       31       1       2       3       4         5       6       7       8       9       10       11 | 0MT+02<br>10:00<br>11:00<br>12:00<br>14:00<br>15:00<br>16:00                          |                     |                          |                      |                       |               |                | +                |
| Condicions - Privadesa                                                                                                    | M07 SUSANA A101           17:00 18:00           19:00           20:00           21:00 |                     |                          |                      |                       |               | •              | - >              |
|                                                                                                    | 🥺 🐱 👰                                                                                 |                     | 6                        |                      | 🛆 🖳 🌽                 | i 🧿 🖪 🏴 🗐 讲 . | ∥ 🧕 🕪 🍖 🔍 😵 📊  | 11:38<br>10/2018 |

Ara és qüestió d'anar repetint el procediment fins entrar-les totes. Exemple

|                | AVUI < >                                                    | Desembre de                          | Q Se                                             | etmana 👻 🏟                                                  |                                                                             |
|----------------|-------------------------------------------------------------|--------------------------------------|--------------------------------------------------|-------------------------------------------------------------|-----------------------------------------------------------------------------|
|                | DI.<br>24                                                   | Dt. <b>25</b>                        | Dc. <b>26</b>                                    | <sup>Dj.</sup>                                              | <sup>Dv.</sup>                                                              |
| GMT+02         |                                                             |                                      |                                                  |                                                             |                                                                             |
| 16:00          | ZPE<br>16:00-17:00<br>1ADF-A 101                            | Z CS<br>16:00-17:00<br>1ADF-B 101    | <b>Z CS</b><br>16:00-18:00                       | <b>1GAJ-B 202</b><br>16:00-17:00<br>G amb Lucía             | Z SIC<br>16:00-17:00<br>1GAJ-B 202                                          |
| 18:00<br>19:00 | 17:00-19:20                                                 | 17:00-19:20                          | <b>1GAJ-B 202</b><br>18:20-19:20                 | 17:00-18:00<br>1ADF-A 101<br>18:20-19:20                    | 17:00-18:00<br>1ADF-B 101<br>18:20-19:20                                    |
| 20:00<br>21:00 | G amb J. Piquer<br>19:20-20:20<br>1ADF-B 101<br>20:20-21:20 | <b>1GAJ-A 101 202</b><br>19:20-21:20 | 1ADF-A 101<br>19:20-20:20<br>Z PE<br>20:20-21:20 | 1ADF-B 101<br>19:20-20:20<br>G sí - Nathalie<br>20:20-21:20 | 1ADF-A 101           19:20-20:20           1GAJ-A 202           20:20-21:20 |

Recordeu que el descans és de 20 minuts, no de 30, i si teniu hores seguides abans i desprès del descans poden sortir unides.